## MS Excel – funções financeiras

Roberto Guena

USP

## 15 de setembro de 2014

Roberto Guena (USP)

MS Excel – funções financeiras

1 5 de setembro de 2014 1 / 1

- São mais de 50 funções.
- Muitas são realmente desnecessárias pois podem ser substituídas por fórmulas.
- Todavia, por vezes, as fórmulas são de difícil memorização.
- Algumas funções, tais como TIR e TAXA não podem ser substituídas por fórmulas.

Usa o modelo de fluxo de caixa padrão no qual os valores descontados dos pagamentos, do valor presente e do valor futuro, devem sempre somar zero.

VP calcula o valor presente de um fluxo de caixa uniforme.VF calcula o valor futuro de um fluxo de caixa uniforme.TAXA calcula a taxa de juros de um fluxo de caixa uniforme.PGTO calcula o pagamento de um fluxo de caixa uniforme.

$$VP(1+r)^{n} + P(1+tr)\frac{(1+r)^{n}-1}{r} + VF = 0$$

Em que

*VP* é o valor presente do fluxo de caixa.

*VF* é o valor futuro do fluxo de caixa.

- r é a taxa de juros.
- *n* é o número de períodos.
- *P* é o pagamento.
  - t é um booleano; se t = VERDADEIRO, então o primeiro pagamento ocorre na data zero, se t = FALSO, então o primeiro pagamento ocorre na data 1.

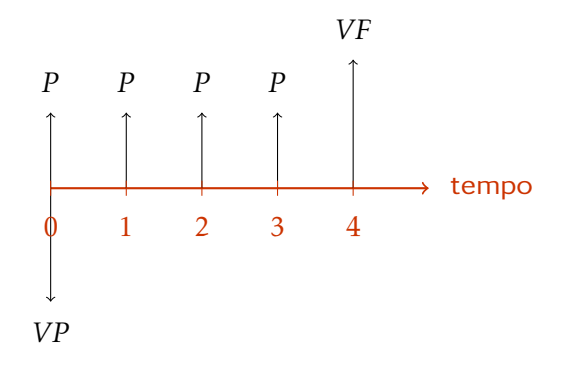

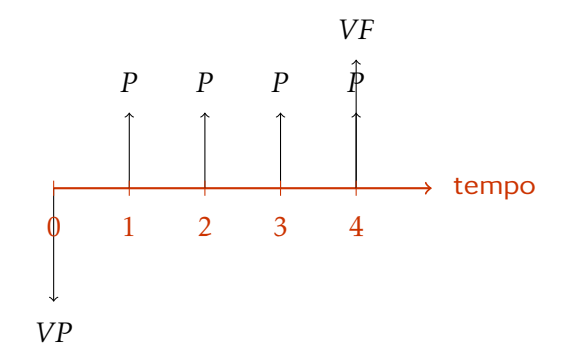

$$VP(r;n;P;VF;t) = -P\frac{(1+r)^n - 1}{r(1+r)^{n-t}} - \frac{VF}{(1+r)^n}$$

$$VF(r;n;p;VP;t) = -VP(1+r)^{n} - P(1+tr)\frac{(1+r)^{n} - 1}{r}$$

$$PGTO(r;n;VP;VF;t) = -\frac{VP(1+r)^{n-t} + rVF(1+r)^{-t}}{(1+r)^n - 1}$$

Determina, em função de, VP, r, n, VF e t, o valor de r que faz

$$VP(1+r)^{n} + P(1+tr)\frac{(1+r)^{n}-1}{r} + VF = 0$$

Esse valor é calculado por um método numérico.

Uma pessoa financiou a aquisição de um veículo no valor de R\$30.000,00, em 36 parcelas mensais iguais, com a primeira delas paga à vista, à taxa de juros de 1% ao mês. Calcule o valor de cada parcela. Uma pessoa financiou a aquisição de um veículo em 36 parcelas mensais iguais, com a primeira delas paga à vista, de R\$2.000,00, à taxa de juros de 1% ao mês. Calcule o valor financiado. Uma pessoa financiou a aquisição de um veículo no valor de R\$30.000,00, em 36 parcelas mensais iguais de R\$1.000,00 mais um pagamento adicional conjuntamente com a última parcela, à taxa de juros de 1% ao mês. Calcule o valor do pagamento adicional. Seu filho acaba de nascer. A cada aniversário dele, você pretende depositar um determinado valor em uma aplicação que rende 10% ao ano. Quando ele fizer 18 anos, você espera obter o suficiente para pagar sua faculdade que você imagina que deve custar R\$30000 por ano por quatro anos. Quanto você deve depositar a cada aniversário de seu filho.

Uma pessoa financiou a aquisição de um veículo no valor de R\$30.000,00, em 36 parcelas mensais iguais, com a primeira delas paga à vista, à taxa de juros de 1% ao mês. Calcule o valor de cada parcela. Determine, para cada parcela, quanto foi pago de juros e quanto foi pago de amortização.

# A função IPGTO

## Argumentos:

- Taxa de Juros,
- Período,
- Número de períodos,
- Valor presente,
- Valor futuro (opcional),
- Tipo (opcional).

## Resultado

Retorna o valor dos juros pagos na parcela referente ao período de um financimento com valor dado pelo valor presente, dados taxa de juros, o número de períodos do financiamento, o valor residual (valor futuro) e o tipo de financiamento (antecipado — t = VERDADEIRO ou postecipado —t = FALSO).

- VPL calcula o valor presente líquido (VPL) de um fluxo de caixa com periodicidade uniforme.
- TIR calcula a taxa interna de retorno (TIR) de um fluxo de caixa com periodicidade uniforme.
- MTIR calcula a TIR modificada de um fluxo de caixa com periodicidade uniforme.
- XTIR calcula a TIR de um fluxo de caixa com periodicidade uniforme ou irregular.
- XVPL calcula o VPL de um fluxo de caixa com periodicidade uniforme ou irregular.

Taxa: a taxa de desconto (r) empregada para calcular o valor presente líquido do fluxo de caixa.

Valores: uma série de valores  $C_1, C_2, ..., C_n$  indicando as movimentações de fluxo de caixa nos períodos 1, 2, ..., n.

## Resultado

Retorna o valor presente líquido do fluxo de caixa, isto é

$$\sum_{t=1}^{k} n \frac{C_t}{(1+r)^t}$$

Valores: sequência de valores de um fluxo de caixa.

Estimativa: estimativa inicial da taxa interna de retorno.

### Resultado

Retorna a taxa de desconto que iguala o valor presente líquido do fluxo de caixa a zero. Ou seja, a taxa *r* para a qual

$$\sum_{t=1} n \frac{C_t}{(1+r)^t} = 0$$

Um plano de negócios prevê o seguinte fluxo de caixa:

| ano | F. de caixa          | ano | F. de caixa       | ano | F. de caixa       |
|-----|----------------------|-----|-------------------|-----|-------------------|
| 0   | –157251,51           | 9   | 67281,96          | 17  | 123833,12         |
| 1   | -231791,71           | 10  | 60152,95          | 18  | 128141,38         |
| 2   | –172273,65           | 11  | 77548,32          | 19  | 134331,36         |
| 3   | -151 390 <i>,</i> 47 | 12  | 81927 <i>,</i> 27 | 20  | 85117 <i>,</i> 75 |
| 4   | -351 <i>,</i> 32     | 13  | 86919,68          | 21  | 106072,63         |
| 5   | 63760 <i>,</i> 68    | 14  | 100198,03         | 22  | 120551,00         |
| 6   | 68948 <i>,</i> 65    | 15  | 109187,82         | 23  | 133605,50         |
| 7   | 73448,54             | 16  | 116210,96         | 24  | 157416,15         |
| 8   | 79200,87             |     |                   |     |                   |

Determine o valor presente do negócio à taxa de desconto de 5% ao ano. Determine também a taxa interna de retorno do negócio.

Considere o fluxo de caixa abaixo:

| ano | fluxo de |
|-----|----------|
|     | caixa    |
| 1   | -10      |
| 2   | 21       |
| 3   | -11      |

- Determine a TIR desse fluxo de caixa considerando uma estimativa inicial igual a 1%.
- Oetermine a TIR desse fluxo de caixa considerando uma estimativa inicial igual a 9%.

- Podem haver tantas TIR's quanto há inversões de sinal no fluxo de caixa.
- Não necessariamente projetos com TIR mais elevada são projetos que geram maiores ganhos.

Valores Valores do fluxo de caixa, período a período.

Taxa de financiamento Taxa de juros à qual o projeto é financiado. Taxa de reinvestimetno Taxa de juros obtida pelo investimento dos

fluxos de caixa positivos.

## Resultado

Sejam  $C_t$  o fluxo de caixa no período t, i a taxa de juros de financiamento e r a taxa de juros de reinvestimento. Então, a função MTIR retorna

$$\sqrt[n]{\frac{\sum_{C_t > 0} C(1+r)^{n-t}}{-\frac{\sum_{C_t < 0} C_t}{(1+i)^t}}} - 1$$

Um plano de negócios prevê o seguinte fluxo de caixa:

| ano | F. de caixa          | ano | F. de caixa       | ano | F. de caixa       |
|-----|----------------------|-----|-------------------|-----|-------------------|
| 0   | –157251,51           | 9   | 67281,96          | 17  | 123833,12         |
| 1   | -231791,71           | 10  | 60152,95          | 18  | 128141,38         |
| 2   | –172273,65           | 11  | 77548,32          | 19  | 134331,36         |
| 3   | -151 390 <i>,</i> 47 | 12  | 81927 <i>,</i> 27 | 20  | 85117 <i>,</i> 75 |
| 4   | -351 <i>,</i> 32     | 13  | 86919,68          | 21  | 106072,63         |
| 5   | 63760,68             | 14  | 100198,03         | 22  | 120551,00         |
| 6   | 68948,65             | 15  | 109187,82         | 23  | 133605,50         |
| 7   | 73448,54             | 16  | 116210,96         | 24  | 157416,15         |
| 8   | 79200,87             |     |                   |     |                   |

Determine a TIR modificada desse negócio pressupondo uma taxa de juros de 10% ao ano para a captura de empréstimos e uma taxa de juros de reinvestimento de 5%.

Taxa a taxa de desconto a ser empregada.

Valores os valores do fluxo de caixa em cada período.

Datas as datas nas quais esses fluxos de caixa ocorrem.

#### Resultado

Retorna o valor presente líquido do fluxo de caixa com períodos definidos pelas datas.

Valores os valores do fluxo de caixa em cada período.

Datas as datas nas quais esses fluxos de caixa ocorrem.

## Resultado

Retorna a taxa interna de retorno do fluxo de caixa com períodos definidos pelas datas.

Encontre o valor presente líquido considerando uma taxa de desconto de 5% ao ano e a TIR do seguinte fluxo de caixa:

| data       | Fluxo de caixa |  |  |
|------------|----------------|--|--|
| 01/01/2012 | -8,00          |  |  |
| 15/03/2012 | -8,00          |  |  |
| 01/06/2012 | 6,00           |  |  |
| 10/08/2012 | 6,00           |  |  |
| 08/10/2012 | 5,00           |  |  |

Acesse o site do ipeadata:

http://www.ipeadata.gov.br/

Procure pela série de IPCA mensal.

- Calcule, para os dados disponíveis, a taxa de inflação mensal.
- Calcule, para os dados disponíveis, a taxa de inflação acumulada em doze meses.
- Faça dois gráficos mostrando a evolução das séries que você calculou.
- Calcule a inflação entre dezembro de 1979 e setembro de 2012.

Em setembro de 2010, você tomou um empréstimo no valor de R\$20.000,00 a ser pago em doze prestações iguais de R\$2.935,27, com a primeira delas vencendo em outubro de 2010. Qual foi a taxa de juros mensal nominal desse empréstimo. Qual foi a taxa de juros mensal real?

## As função PROCV

## Descrição

PROCV(valor\_procurado, matriz\_tabela, núm\_indice\_coluna, [procurar\_intervalo]).

#### Resultado

Retorna o valor do intervalo matriz\_tabela correspondente à linha na qual o valor da primeira coluna desse intervalo é igual a valor\_procurado e à coluna núm\_índice\_coluna.

#### Argumento opcional

caso procurar\_invervalo=VERDADE IRO (default) o excel escolhe a última linha cuja primeira coluna tem valor menor ou igual a núm\_índice\_coluna (a sua primeira coluna deve ter os valores ordenados). Caso procurar\_intervalo=FALSO, ele procura a linha com valor exatamente igual a valor\_procurado.

Roberto Guena (USP)

MS Excel – funções financeiras

## As função PROCH

## Descrição

PROCV(valor\_procurado, matriz\_tabela, núm\_índice\_linha, [procurar\_intervalo]).

#### Resultado

Retorna o valor do intervalo matriz\_tabela correspondente à coluna na qual o valor da primeira linha desse intervalo é igual a valor\_procurado e à linha núm\_índice\_coluna.

#### Argumento opcional

caso procurar\_invervalo=VERDADE IRO (default) o excel escolhe a última coluna cuja primeira linha tem valor menor ou igual a núm\_índice\_linha (a sua primeira coluna deve ter os valores ordenados). Caso procurar\_intervalo=FALSO, ele procura a coluna com valor exatamente igual a valor\_procurado.

Roberto Guena (USP)

MS Excel – funções financeiras

Com base na série do IPCA que você baixou, monte um modelo que permita o cálculo automático da inflação entre dois meses quaisquer e da inflação mensal média (em termos de taxa geométrica de crescimento média) entre esses dois períodos.